# Table of Contents

| Preface                                                 | 2   |
|---------------------------------------------------------|-----|
| FCC Statement Warning                                   | . 2 |
| Canadian DOC Notice                                     | . 2 |
| Important Safety Instructions                           | . 3 |
| Chapter 1 Installation                                  | 4   |
| Unpacking                                               | . 4 |
| Connecting the LCD Monitor and Base                     | . 4 |
| Viewing Angle Adjustment                                | . 4 |
| Detaching LCD Monitor from Its Stand                    | . 5 |
| Interface for Arm Applications                          | . 5 |
| Connecting the Display                                  | . 5 |
| Connecting the AC Power                                 | . 5 |
| Connecting the Audio Cable (For AL1912 m and AL1912 bm) | . 6 |
| Power Management System                                 | . 6 |
| Chapter 2 Display Controls                              | 7   |
| General Instructions                                    | . 7 |
| Front Panel Control                                     | . 8 |
| How To Adjust A Setting                                 | . 9 |
| Adjusting The Picture                                   | . 9 |
| Chapter 3 Technical Information                         | 1   |
| Specifications                                          | 11  |
| Standard Timing Table                                   | 13  |
| Troubleshooting                                         | 15  |

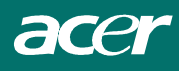

# Preface

This manual is designed to assist users in setting up and using the LCD Monitor. Information in this document has been carefully checked for accuracy; however, no guarantee is given to the correctness of the contents. The information in this document is subject to change without notice. This document contains proprietary information protected by copyright. All rights are reserved. No part of this manual may be reproduced by any mechanical, electronic or other means, in any form, without prior written permission of the manufacturer.

### FCC Statement Warning

This equipment has been tested and found to comply with the limits for a Class B digital device, pursuant to Part 15 of the FCC Rules. These limits are designed to provide reasonable protection against harmful interference in a residential installation. This equipment generates, uses, and can radiate radio frequency energy, and if not installed and used in accordance with the instruction, may cause harmful interference to radio communications. However, there is no guarantee that interference will not occur in a particular installation. If this equipment does cause harmful interference to radio or television reception, which can be determined by turning the equipment off and on, the user is encouraged to try to correct the interference by one or more of the following measures:

- Reposition or relocate the receiving antenna.
- Increase the separation between the equipment and the receiver.
- Connect the equipment into an outlet on a circuit different from that to which the receiver is connected.
- Consult the dealer or an experienced monitor technician for help.

#### Warning

Use only shielded signal cables to connect I/O devices to this equipment. You are cautioned that changes or modifications not expressly approved by the party responsible for comliance could void your authority to operate the equipment.

#### **Canadian DOC Notice**

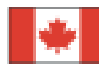

This Class B digital apparatus meets all requirements of the Canadian Interference-Causing Equipment Regulations.

Cet appareil numérique de la classe B repecte toutes les exigences du Règlement sur le matériel brouilleur du Canada.

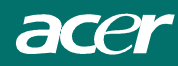

### Important Safety Instructions

Please read the following instructions carefully. This manual should be retained for future use.

- 1. To clean LCD Monitor screen;
  - -- Power off LCD Monitor and unplug the AC Cord.
  - -- Spray a non-solvent cleaning solution onto a rag.
  - -- Gently clean the screen with dampened rag.
- 2. Do not place the LCD Monitor near a window. Exposing the monitor to rain water, moisture or sunlight can severely damage it.
- 3. Do not apply pressure to the LCD screen. Excess pressure may cause permanent damage to the display.
- 4. Do not remove the cover or attempt to service this unit by yourself. Servicing of any nature should be performed by an authorized technician.
- 5. Store LCD Monitor in a room with a room temperature of -20° ~ 60°C (or -4° ~ 140°F). Storing the LCD Monitor outside this range could result in permanent damage.
- 6. If any of the following occurs, immediately unplug your monitor and call an authorized technician.
  - \* Monitor to PC signal cable is frayed or damaged.
  - \* Liquid spilled into LCD Monitor or the monitor has been exposed to rain.
  - \* LCD Monitor or the case is damaged.
- 7. Only use the supplied main lead to connect the monitor. For a nominal current up to 6A and a device weight above 3 kg, a line not lighter than H05VV-F, 3G, 0.75 mm<sup>2</sup> must be used.

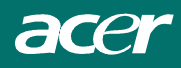

# Chapter 1 Installation

### Unpacking

Before unpacking the LCD Monitor, prepare a suitable workspace for your Monitor and computer. You need a stable and clean surface near a wall power outlet. Make sure that LCD Monitor has enough space around it for sufficient airflow. Though the LCD Monitor uses very little power, some ventilation is needed to ensure that the Monitor does not become too hot.

|       | AL1912 | AL1912 b | AL1912 m | AL1912 bm |
|-------|--------|----------|----------|-----------|
| AUDIO | No     | No       | Yes      | Yes       |

After you unpack the LCD Monitor, make sure that the following items were included in the box:

- \* LCD Monitor
- \* User's Manual
- \* 1.8M Monitor-to-PC VGA Cable

Viewing Angle Adjustment

be adjusted from  $-5^{\circ}$  to  $+15^{\circ}$ . (See fig. 1-2)

- \* 1.8M Stereo Jack Audio Cable (for AL1912 m and AL1912 bm)
- \* 1.8M Power Cord
- \* Base

If you find that any of these items is missing or appears damaged, contact your dealer immediately.

### Connecting the LCD Monitor and Base

When you open the box to take the base and put on the desk first. Then connect the LCD Monitor and base please.(See fig.1-1)

The LCD Monitor is designed to allow users to have a comfortable viewing angle. The viewing angle can

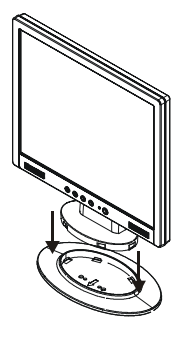

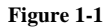

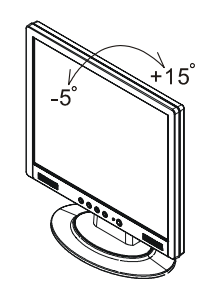

#### Figure 1-2

#### Warning

Do not force the LCD Monitor over its maximum viewing angle settings as stated above. Attempting this will result in damaging the Monitor and Monitor stand.

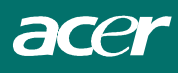

# Detaching LCD Monitor from Its Stand

Unscrew screws the swivel base support column and pull down the hinge to release.

# Interface for Arm Applications

Before installing to mounting device, please refer to Fig.1-3.

The rear of this LCD display has four integrated 4 mm, 0.7 pitches threaded nuts, as well as four 5 mm access holes in the plastic covering as illustrated in Figure 1-4. These specifications meet the **VESA Flat Panel Monitor Physical Mounting Interface Standard** (paragraphs 2.1 and 2.1.3, version 1, dated 13 November 1997).

### Connecting the Display

- 1. Power off your computer.
- 2. Connect one end of the signal cable to the LCD Monitor's VGA port.(See Fig 1-5)
- 3. Connect the other end of the signal cable to the VGA port on your PC.
- 4. Make sure connections are secure.

### Connecting the AC Power

- 1. Connect the power cord to the LCD Monitor.(See Fig. 1-6)
- 2. Connect the power cord to an AC power source.

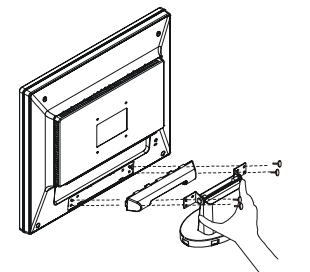

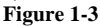

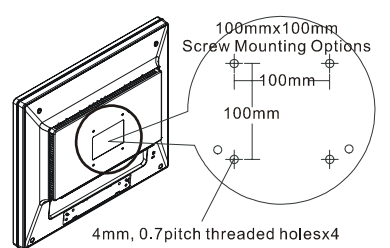

Figure 1-4

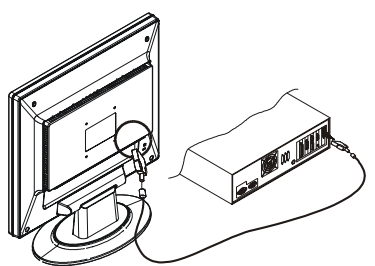

Figure 1-5

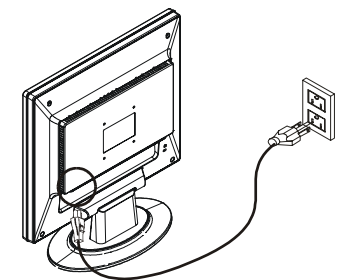

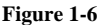

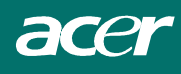

# Connecting the Audio Cable (For AL1912 m and AL1912 bm)

- 1. Connect the audio cable to the " LINE OUT " jack on your PC's audio card or to the front panel's "AUDIO OUT" jack of your CD ROM drive. (See Fig. 1-7)
- 2. Connect the other end of the audio cable to the LCD Monitor's " LINE IN " jack.

### **Power Management System**

This LCD Monitor complies with the VESA DPMS (version 1.0) Power Management guidelines. The VESA DPMS provides four power saving modes through detecting a horizontal or vertical sync. signal. When the LCD Monitor is in power saving mode, the monitor screen will be blank and the power LED indicator will light yellow.

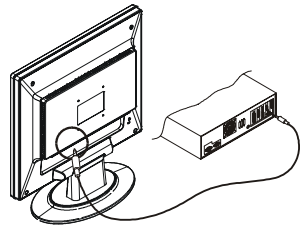

Figure 1-7

# Chapter 2 Display Controls

# **General Instructions**

Press the power button to turn the monitor on or off. The other control buttons are located at front panel of the monitor (See Figure 2-1). By changing these settings, the picture can be adjusted to your personal preferences.

- The power cord should be connected.
- Connect the video cable from the monitor to the video card.
- Press the power button to turn on the monitor position. The power indicator will light up.

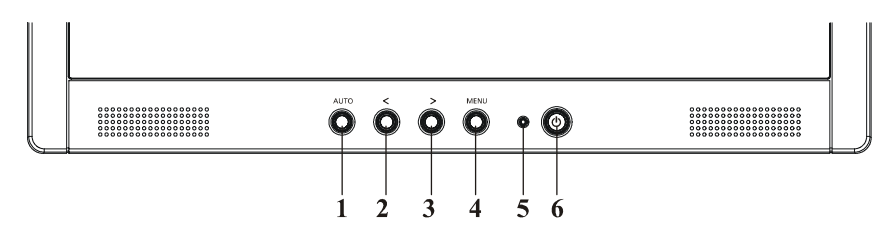

Figure 2-1

### **External Controls**

| 1 | Auto Adjust Key/Exit               | 4 | MENU/ENTER    |
|---|------------------------------------|---|---------------|
| 2 | Volume</td <td>5</td> <td>LED</td> | 5 | LED           |
| 3 | >/ Volume                          | 6 | U / Power Key |

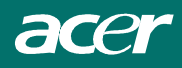

# Front Panel Control

### **O**/Power Button:

Press this button to turn the monitor ON or OFF, And display the monitor's state.

#### **Power Indicator:**

Green — Power On mode. Orange — off mode

#### MENU / ENTER :

Activate OSD menu when OSD is OFF or activate/de-activate adjustment function when OSD is ON or Exit OSD menu when in Volume Adjust OSD status.

#### </Volume:

Activates the volume control when the OSD is OFF (only for Audio model) or navigate through adjustment icons when OSD is ON or adjust a function when function is activated.

#### >/Volume:

Activates the volume control when the OSD is OFF (only for Audio model) or navigate through adjustment icons when OSD is ON or adjust a function when function is activated.

#### Auto Adjust button / Exit:

- 1. When OSD menu is in active status, this button will act as EXIT-KEY (EXIT OSD menu).
- 2. When OSD menu is in off status, press this button for 2 seconds to activate the Auto Adjustment function. The Auto Adjustment function is used to set the HPos, VPos, Clock and Focus.

#### NOTES

Do not install the monitor in a location near heat sources such as radiators or air ducts, or in a place subject to direct sunlight, or excessive dust or mechanical vibration or shock. Save the original shipping carton and packing materials, as they will come in handy if you ever have to ship your monitor.

For maximum protection, repackage your monitor as it was originally packed at the factory. To keep the monitor looking new, periodically clean it with a soft cloth. Stubborn stains may be removed with a cloth lightly dampened with a mild detergent solution. Never use strong solvents such as thinner, benzene, or abrasive cleaners, since these will damage the cabinet. As a safety precaution, always unplug the monitor before cleaning it.

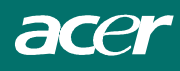

# How To Adjust A Setting

- 1. Press the MENU-button to activate the OSD window.
- 2. Press < or > to select the desired function.
- 3. Press the MENU-button to select the function that you want to adjust.
- 4. Press < or > to change the settings of the current function.
- 5. To exit and save, select the exit function. If you want to adjust any other function, repeat steps 2-4.

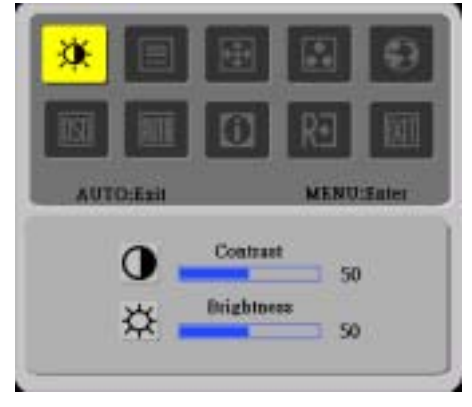

# Adjusting The Picture

The descriptions for function control LEDS

| Main Menu Icon | Sub Menu<br>Icon | Sub Menu Item | Description                                                                     |  |  |
|----------------|------------------|---------------|---------------------------------------------------------------------------------|--|--|
|                | •                | Contrast      | Adjusts the contrast between the foreground and background of the screen image. |  |  |
| ۲              | <mark>☆</mark>   | Brightness    | Adjusts the background brightness of the screen image.                          |  |  |
|                |                  | Focus         | Adjusts picture Focus                                                           |  |  |
|                |                  | Clock         | Adjusts picture Clock                                                           |  |  |
|                |                  | H. Position   | Adjust picture Focus                                                            |  |  |
|                |                  | V. Position   | Adjust picture Clock                                                            |  |  |
|                | N/A              | Warm          | Set the color temperature to warm white.                                        |  |  |
|                | N/A              | Cool          | Set the color temperature to cool white.                                        |  |  |
|                | R                | User / Red    |                                                                                 |  |  |
|                | G                | User / Green  | Adjusts Red/Green/Blue intensity.                                               |  |  |
|                | B                | User / Blue   |                                                                                 |  |  |

|                 |       |             | N/A                                                       | English                                  |                                                                                       |
|-----------------|-------|-------------|-----------------------------------------------------------|------------------------------------------|---------------------------------------------------------------------------------------|
|                 | N/A   | 繁體中文        |                                                           |                                          |                                                                                       |
|                 |       | N/A         | Deutsch                                                   |                                          |                                                                                       |
|                 | 0     |             | N/A                                                       | Français                                 | Multi language coloction                                                              |
|                 | 0     |             | N/A                                                       | Español                                  | Multi-language selection.                                                             |
|                 | N/A J |             | Italiano                                                  |                                          |                                                                                       |
|                 |       |             | N/A                                                       | 简体中文                                     |                                                                                       |
|                 |       |             | N/A                                                       | 日本語                                      |                                                                                       |
|                 |       |             | ţ                                                         | H. Position                              | Adjust the horizontal position of the OSD.                                            |
|                 |       | •••         | V. Position                                               | Adjust the vertical position of the OSD. |                                                                                       |
|                 |       | 0           | OSD Timeout                                               | Adjust the OSD timeout.                  |                                                                                       |
| N/A Auto Config |       | Auto Config | Auto Adjust the H/V Position, Focus and Clock of picture. |                                          |                                                                                       |
|                 | Ô     |             | N/A                                                       | Information                              | Show the resolution, H/V frequency and input port of current iput timing.             |
|                 | R∙    |             | N/A                                                       | Reset                                    | Clear each old status of Auto-configuration<br>and set the color temperature to Cool. |
|                 | EXIT  |             | N/A                                                       | Exit                                     | Save user adjustment and OSD disappear.                                               |

# Chapter 3 Technical Information

# **Specifications**

### LCD Panel

| Size                     | 19"                                                             |  |  |  |
|--------------------------|-----------------------------------------------------------------|--|--|--|
| Display Type             | Active matrix color TFT LCD                                     |  |  |  |
| Resolution               | 1280 x 1024                                                     |  |  |  |
| Display Dot              | 1280 x (RGB) x 1024                                             |  |  |  |
| Display Area (mm)(H x V) | 376.32 x 301.056                                                |  |  |  |
| Display Color            | 16.7M                                                           |  |  |  |
| Brightness               | $300 \text{ cd/m}^2$ (typical), 240 cd/m <sup>2</sup> (minimum) |  |  |  |
| Contrast Ratio           | 700:1 (typical)                                                 |  |  |  |
| Response Time            | Ta=25°C Tr=15ms Tf=10ms                                         |  |  |  |
| Lamp Voltage             | 750 Vrms (typical)                                              |  |  |  |
| Lamp Current             | 7 mA rms. (typical)                                             |  |  |  |
| Viewing Angle            | Vertical: $-85^{\circ} \sim +85^{\circ}$                        |  |  |  |
|                          | Horizontal: $-85^{\circ} \sim +85^{\circ}$                      |  |  |  |
|                          |                                                                 |  |  |  |

#### Video

| Input Signal         | Analogue RGB 0.7Vp-p/Digital TMDS |
|----------------------|-----------------------------------|
| Input Impedance      | 75 Ohm ± 2%                       |
| Polarity             | Positive, Negative                |
| Amplitude            | $0 - 0.7 \pm 0.05 \text{ Vp}$     |
| Multi-mode Supported | Horizontal Frequency: 24 ~ 80 KHz |
|                      | Vertical Frequency: 49 ~ 75 Hz    |

#### **Control**

Power switch

On/Off switch with LED indicator

#### Audio (AL1912 m/AL1912 bm)

| Input  | 500mVrms |
|--------|----------|
| Output | 1W+1W    |

#### <u>OSD</u>

| Brightness          | Digital                               |
|---------------------|---------------------------------------|
| Contrast            | Digital                               |
| Horizontal Position | Digital                               |
| Vertical Position   | Digital                               |
| Phase               | Digital                               |
| Clock               | Digital                               |
| Display Mode Setup  | Use EEPROM to save settings in memory |
|                     |                                       |

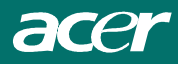

### Power Management

| Mode            | Power Consumption* | AC Input | LED Color                     |
|-----------------|--------------------|----------|-------------------------------|
| On              | 60W maximum        | 240 VAC  | Green                         |
| Off             | 3W maximum         | 240 VAC  | Yellow                        |
| Soft switch off | 3W maximum         | 240 VAC  | Dark                          |
| Disconnected    | 2W maximum         | 240 VAC  | Yellow: Standby, Suspend, Off |
| Disconnected    | 5 w maximum        | 240 VAC  | Dark: DC Power off            |

\* Meeting VESA DPMS requirements measured from AC Input end of AC power cord.

### Sync Input

| Signal                      | Separate TTL compatible horizontal and vertical synchronization |                                                                    |  |  |
|-----------------------------|-----------------------------------------------------------------|--------------------------------------------------------------------|--|--|
| Polarity                    | Positive and negative                                           |                                                                    |  |  |
| <u>Plug &amp; Play</u>      | Supports VESA DDC2B functions                                   |                                                                    |  |  |
| External Connection         |                                                                 |                                                                    |  |  |
| Power Input (AC input)      | AC socket                                                       |                                                                    |  |  |
| Video Cable                 | 1.8M with 15-pin D-s                                            | ub connector                                                       |  |  |
| Audio Cable                 | 1.8M with Stereo Jack                                           | ζ.                                                                 |  |  |
| <b>Environment</b>          |                                                                 |                                                                    |  |  |
| <b>Operating Condition:</b> | Temperature                                                     | $5^{\circ}$ C to $40^{\circ}$ C/ $41^{\circ}$ F to $104^{\circ}$ F |  |  |
|                             | Relative Humidity                                               | 20% to 80%                                                         |  |  |
| Storage Condition:          | Temperature                                                     | -20°C to 60° C/-4°F to<br>140° F                                   |  |  |
|                             | Relative Humidity                                               | 5% to 85%                                                          |  |  |
| Power Supply (AC Input)     |                                                                 |                                                                    |  |  |
| Input Voltage               | Single phase, 100 ~ 24                                          | 40VAC, 50 / 60 Hz                                                  |  |  |
| Input Current               | 1.2 A maximum                                                   |                                                                    |  |  |
| Size and Weight             |                                                                 |                                                                    |  |  |
| Dimensions                  | 422.2 (W) x 433.5 (H) x 175 (D) mm                              |                                                                    |  |  |
| Net Weight                  | $5.5\pm0.5$ kg                                                  |                                                                    |  |  |
| Gross Weight                | $8.1\pm0.5~\mathrm{kg}$                                         |                                                                    |  |  |
|                             |                                                                 |                                                                    |  |  |

### Pin Assignment

| Å      | Signal |             |     |                 |     |             |
|--------|--------|-------------|-----|-----------------|-----|-------------|
| $\sim$ | PIN    | Description | PIN | Description     | PIN | Description |
| 1      | 1      | Red         | 6   | Red Rtn         | 11  | NC          |
|        | 2      | Green       | 7   | Green Rtn       | 12  | SDA         |
| 5-0-15 | 3      | Blue        | 8   | Blue Rtn        | 13  | H. Sync.    |
|        | 4      | Digital GND | 9   | +5V             | 14  | V. Sync.    |
| 10     | 5      | Digital GND | 10  | Hot Plug Detect | 15  | SCL         |

*Standard Timing Table* If the selected timing is NOT included in table below, this LCD monitor will use the most suitable available timing.

| TIMING        | <sup>7</sup> H(KHZ)<br>FV(HZ) | SYNC<br>POLARITY | TOTAL<br>(DOT/ | ACTIVE<br>(DOT/ | SYNC<br>WIDTH | FRONT<br>PORCH | BACK<br>PORCH | PIXEL<br>FOREQ |
|---------------|-------------------------------|------------------|----------------|-----------------|---------------|----------------|---------------|----------------|
|               |                               |                  | LINE)          | LINE)           | (DOT/LINE)    | (DOT/LINE)     | DOT/LINE)     | (MHZ)          |
| 640x350       | 31.469                        | +                | 800            | 640             | 96            | 16             | 48            | 25.175         |
| VGA-350       | 70.087                        | -                | 449            | 350             | 2             | 37             | 60            |                |
| 640x400       | 24.83                         | -                | 848            | 640             | 64            | 64             | 80            | 21.05          |
| NEC PC9801    | 56.42                         | -                | 440            | 400             | 8             | 7              | 25            |                |
| 640x400       | 31.469                        | -                | 800            | 640             | 96            | 16             | 48            | 25.175         |
| VGA-GRAPH     | 70.087                        | +                | 449            | 400             | 2             | 12             | 35            |                |
| 640x400       | 31.5                          | -                | 800            | 640             | 64            | 16             | 80            | 25.197         |
| NEC PC9821    | 70.15                         | -                | 449            | 400             | 2             | 13             | 34            |                |
| 640X480       | 31.469                        | -                | 800            | 640             | 96            | 16             | 48            | 25.175         |
| VESA-PAL      | 50.030                        | -                | 629            | 480             | 2             | 62             | 85            |                |
| 640x480       | 31.469                        | -                | 800            | 640             | 96            | 16             | 48            | 25.175         |
| VGA-480       | 59.94                         | -                | 525            | 480             | 2             | 10             | 33            |                |
| 640x480       | 35.00                         | -                | 864            | 640             | 64            | 64             | 96            | 30.24          |
| APPLE MAC-480 | 66.67                         | -                | 525            | 480             | 3             | 3              | 39            |                |
| 640x480       | 37.861                        | -                | 832            | 640             | 40            | 16             | 120           | 31.5           |
| VESA-480-72Hz | 72.809                        | -                | 520            | 480             | 3             | 1              | 20            |                |
| 640x480       | 37.5                          | -                | 840            | 640             | 64            | 16             | 120           | 31.5           |
| VESA-480-75Hz | 75                            | -                | 500            | 480             | 3             | 1              | 16            |                |
| 720x400       | 31.469                        | -                | 900            | 720             | 108           | 18             | 54            | 28.322         |
| VGA-400-TEXT  | 70.087                        | +                | 449            | 400             | 2             | 12             | 35            |                |
| 832x624 APPLE | 49.725                        | -                | 1152           | 832             | 64            | 32             | 224           | 57.2832        |
| MAC-800       | 74.55                         | -                | 667            | 624             | 3             | 1              | 39            |                |
| 800x600       | 35.156                        | +                | 1024           | 800             | 72            | 24             | 128           | 36             |
| SVGA          | 56.25                         | +                | 625            | 600             | 2             | 1              | 22            |                |
| 800x600       | 37.879                        | +                | 1056           | 800             | 128           | 40             | 88            | 40             |
| VESA-600-60Hz | 60.317                        | +                | 628            | 600             | 4             | 1              | 23            |                |
| 800x600       | 48.077                        | +                | 1040           | 800             | 120           | 56             | 64            | 50             |
| VESA-600-72Hz | 72.188                        | +                | 666            | 600             | 6             | 37             | 23            |                |

| TIMING         | <sup>7</sup> H(KHZ) | SYNC     | TOTAL | ACTIVE | SYNC       | FRONT      | BACK       | PIXEL  |
|----------------|---------------------|----------|-------|--------|------------|------------|------------|--------|
|                | FV(HZ)              | POLARITY | (DOT/ | (DOT/  | WIDTH      | PORCH      | PORCH      | FOREQ  |
|                |                     |          | LINE) | LINE)  | (DOT/LINE) | (DOT/LINE) | (DOT/LINE) | (MHZ)  |
| 800x600        | 46.875              | +        | 1056  | 800    | 80         | 16         | 160        | 49.5   |
| VESA-600-75Hz  | 75                  | +        | 625   | 600    | 3          | 1          | 21         |        |
| 1024x768       | 48.363              | -        | 1344  | 1024   | 136        | 24         | 160        | 65     |
| XGA            | 60.004              | -        | 806   | 768    | 6          | 3          | 29         |        |
| 1024x768       | 53.964              | +        | 1328  | 1024   | 176        | 16         | 112        | 71.664 |
| COMPAQ-XGA     | 66.132              | +        | 816   | 768    | 4          | 8          | 36         |        |
| 1024x768       | 56.476              | -        | 1328  | 1024   | 136        | 24         | 144        | 75     |
| VESA-768-70Hz  | 70.069              | -        | 806   | 768    | 6          | 3          | 29         |        |
| 1024x768       | 60.023              | +        | 1312  | 1024   | 96         | 16         | 176        | 78.75  |
| VESA-768-75Hz  | 75.029              | +        | 800   | 768    | 3          | 1          | 28         |        |
| 1024x768       | 60.24               | -        | 1328  | 1024   | 96         | 32         | 176        | 80     |
| APPLE MAC-768  | 75.02               | -        | 803   | 768    | 3          | 3          | 29         |        |
| 1152x864       | 54.054              | +        | 1480  | 1152   | 96         | 40         | 192        | 80     |
| (60Hz)         | 59.270              | +        | 912   | 864    | 3          | 13         | 32         |        |
| 1152x864       | 63.851              | +        | 1480  | 1152   | 96         | 32         | 200        | 94.499 |
| (70Hz)         | 70.012              | +        | 912   | 864    | 3          | 1          | 44         |        |
| 1152x864       | 67.50               | +        | 1600  | 1152   | 128        | 64         | 256        | 108.00 |
| (75Hz)         | 75.00               | +        | 900   | 864    | 2          | 2          | 32         |        |
| 1280x960       | 60.00               | +        | 1800  | 1280   | 112        | 96         | 312        | 108.00 |
| (60Hz)         | 60.00               | +        | 1000  | 960    | 3          | 1          | 36         |        |
| 1280x960       | 70.00               | +        | 1800  | 1280   | 112        | 96         | 312        | 126.00 |
| (70Hz)         | 70.00               | +        | 1000  | 960    | 3          | 1          | 36         |        |
| 1280x960       | 75.00               | +        | 1800  | 1280   | 112        | 96         | 312        | 135.00 |
| (75Hz)         | 75.00               | +        | 1000  | 960    | 3          | 1          | 36         |        |
| 1280x1024VESA- | 64                  | +        | 1688  | 1280   | 112        | 48         | 248        | 108    |
| 1024-60Hz      | 60                  | +        | 1066  | 1024   | 3          | 1          | 38         |        |
| 1280x1024VESA- | 80                  | +        | 1688  | 1280   | 144        | 16         | 248        | 135    |
| 1024-75Hz      | 75                  | +        | 1066  | 1024   | 3          | 1          | 38         |        |

**Note:** Mode 640x350, 640x400 and 720x400 will locate on middle position but cannot be expanded to full screen on vertical direction.

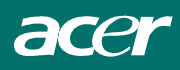

# Troubleshooting

This LCD Monitor has pre-adjusted using factory standard VGA timings. Due to the output timing differences among various VGA cards in the market, users may initially experience an unstable or unclear display whenever a new display mode or new VGA card is selected.

#### Attention

This LCD Monitor Supports Multiple VGA Modes.

Refer to the Standard Timing Table for a listing of modes supported by this LCD Monitor.

**PROBLEM** Picture is unclear and unstable

The picture is unclear and unstable, please perform the following steps :

- 1. Enter PC to "Shut Down Windows" status while you're in MS-Windows environment, except Windows XP. In Windows XP open the specific application where the problems appear.
- Check the screen to see if there's any black vertical stripes appear. If there are, take advantage of the "Clock" function in OSD menu and adjust (by increment or decrement numbers) until those bars disappear.
- 3. Move to "Phase" function in OSD menu again and adjust the monitor screen to its most clear display.
- 4. Click "No" on "Shut Down Windows" and back to the normal PC operating environment.

#### PROBLEM There is no picture on LCD Monitor

If there's no picture on the LCD Monitor, please perform the following steps:

- 1. Make sure the power indicator on the LCD Monitor is ON, all connections are secured, and the system is running on the correct timing. Refer to Chapter 3 for information on timing.
- 2. Turn off the LCD Monitor and then turn it back on again. If there is still no picture, press the Adjustment Control button several times.
- 3. If step 2 doesn't work, connect your PC system to another external CRT. If your PC system Functions properly with a CRT Monitor but it does not function with the LCD Monitor, the output timing of the VGA card may be out of the LCD's synchronous range. Please change to an alternative mode listed in the Standard Timing Table or replace the VGA card, and then repeat steps 1 and 2.

#### **PROBLEM** There is no picture on LCD Monitor

If you have chosen an output timing that is outside of the LCD Monitor's synchronous range (Horizontal:  $24 \sim 80$  KHz and Vertical:  $49 \sim 75$  Hz), the OSD will display a "*Out of Range*" message. Choose a mode that is supported by your LCD Monitor.

Also, if the signal cable is not connected to LCD monitor at all or properly, the monitor screen will display a message "*No Input Signal*".